# Anleitung für die Nutzung von Rocket.Chat

Die Hochschulmitglieder haben die Möglichkeit private oder öffentliche Chat-Gruppen einzurichten.

#### Private Gruppen sind geschlossene Kanäle und sind nur für ihre Mitglieder sichtbar.

Die privaten Gruppen werden nur auf Einladung oder Einschreibung durch den Raumbesitzer/Ersteller oder Administratoren verbunden.

In die offenen Chat-Räume können sich alle Hochschulmitglieder einschreiben.

Im Chat kann eine bestimmte Person mit **@username** angeschrieben werden; alle Chatteilnehmer in der Gruppe mit **@all.** 

#### **1. Aufruf der Webseite**

Gehen Sie zunächst auf https://chat.h-da.de/

### 2. Anmelden

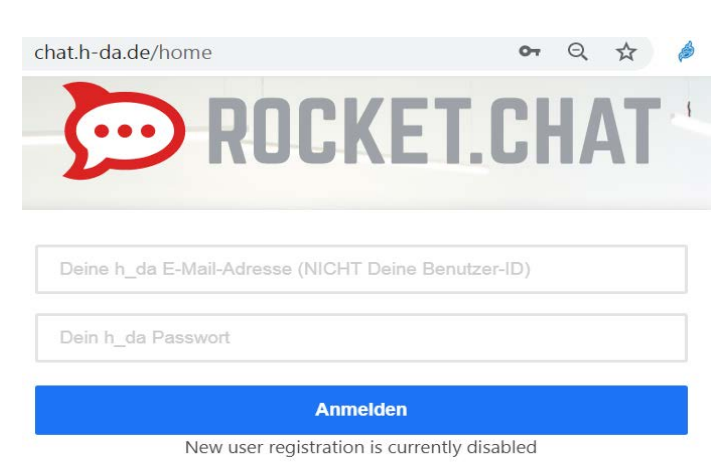

Melden sie sich mit Ihrem Hochschulzugang an.

## 3. Chat-Kanal erstellen

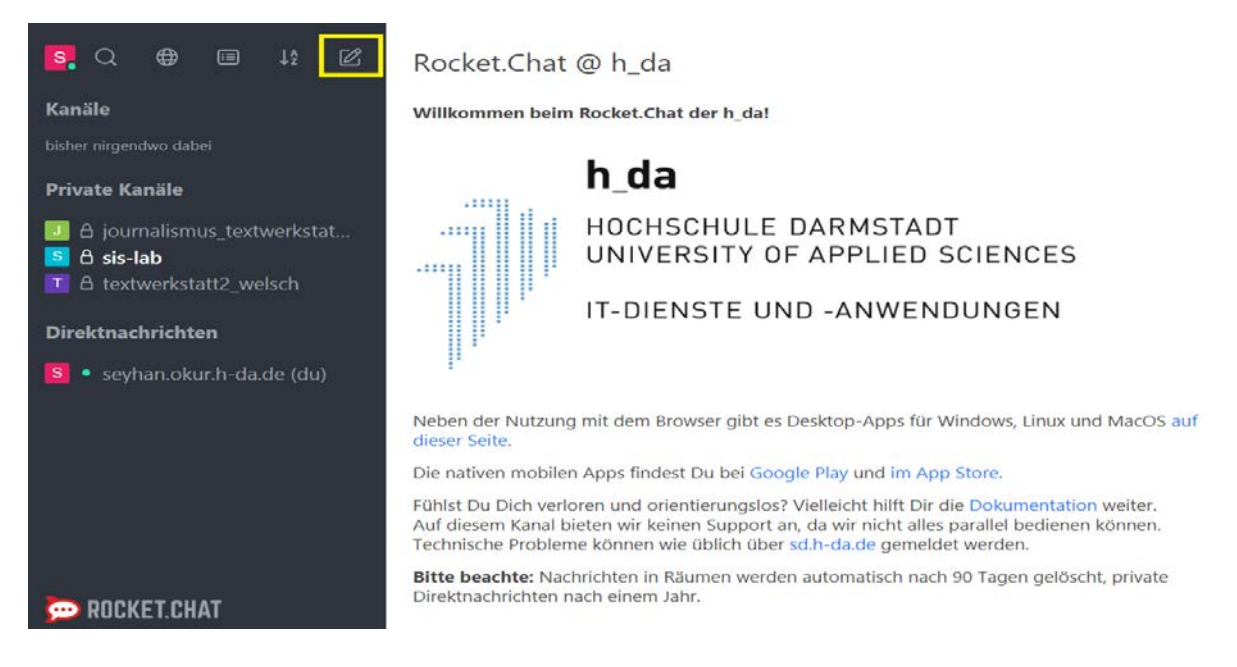

Sie können einen neuen Kanal erstellen indem Sie auf den Button "Erstellen" klicken. Dort können Sie dann den Namen des Kanals angeben (am besten das Kürzel Ihrer Einrichtung), sowie die Personen hinzufügen, die in dem Kanal Lese- und Schreibrechte erhalten sollen.

## 4. Weitere Mitglieder hinzufügen

Sie können auch Nachhinein weitere Mitglieder Ihrem Kanal hinzufügen oder einladen.

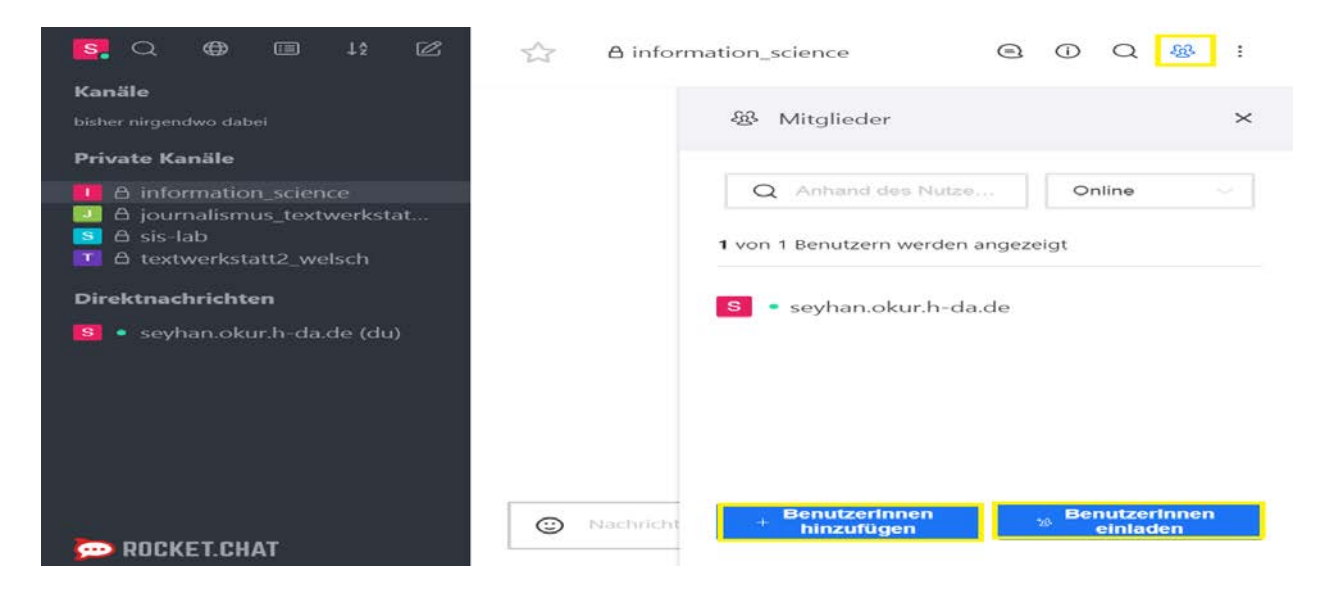